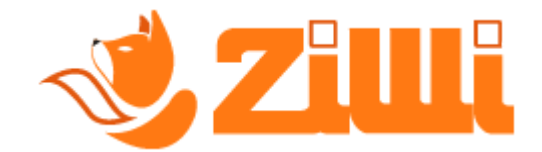

# ? - Anagrafiche e Certificato gestore.

**Segui** questa piccola guida per poter **inserire le tue anagrafiche** su Ziwi e scaricare il file di richiesta "*.csr*" del **Certificato gestore**.

Dopo aver scaricato il file "*.csr*" ti mostreremo **come generare il Certificato Gestore** "*.cer*" e caricarlo su Ziwi.

Segui tutti i passaggi e se hai problemi a seguire la guida **contatta la nostra assistenza su WhatsApp**.

# Iniziamo!

#### **1** PASSO:

Apri il tuo browser/motore di ricerca e **cerca** "*ziwi invio corrispettivi*" come nella foto che vedrai qui in basso.

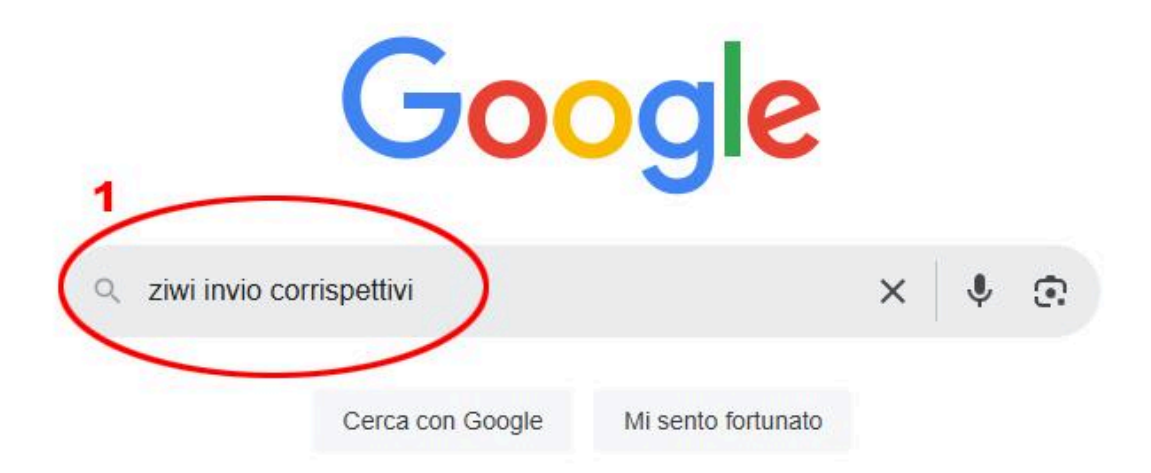

Adesso **clicca sul nostro sito** come nella foto che vedrai qui in basso.

|   | ziwi invio corrispettivi |              |               |           |         |  |  |
|---|--------------------------|--------------|---------------|-----------|---------|--|--|
|   | Tutti Video              | Immagini Pro | Jotti Notizie | Web Libri | Altro 👻 |  |  |
|   |                          |              |               |           |         |  |  |
|   | ziwi.it                  | ~2           |               |           |         |  |  |
| 1 | Ziwi login               | w.ziwi.it    |               |           |         |  |  |
|   |                          | page         |               |           |         |  |  |

#### **3** PASSO:

Adesso **inserisci i tuoi dati e fai l'accesso** al tuo account di Ziwi.

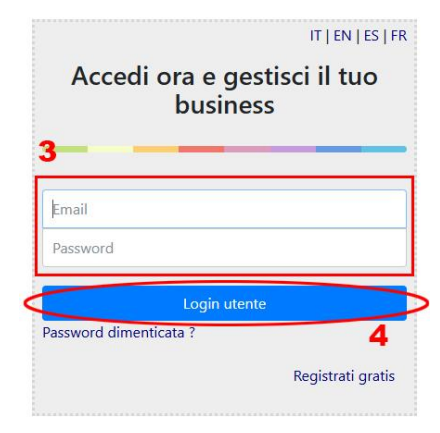

## **4** PASSO:

Clicca in alto, sulla destra, sull'**omino di colore nero**, subito dopo clicca su "*Impostazioni*".

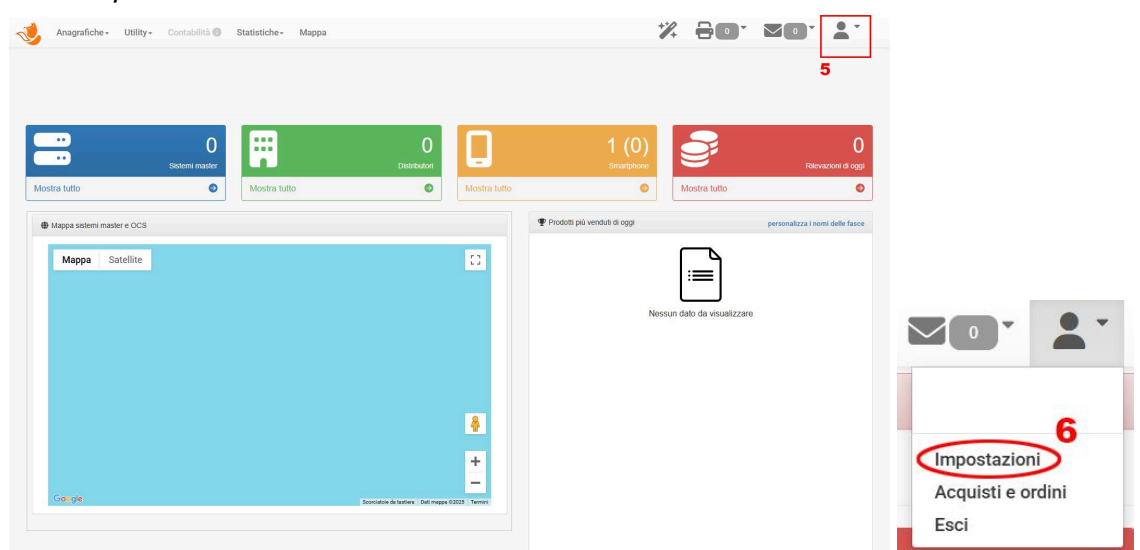

**Compila il form** con le tue anagrafiche, successivamente clicca su *"Salva*".

| -                | Name estende          |   |       |       |                       | Dive     | Dive                            | Cod Finania         | Cod Finals              |
|------------------|-----------------------|---|-------|-------|-----------------------|----------|---------------------------------|---------------------|-------------------------|
| nominazione      | INUME azienua         |   |       |       |                       | P.IVd    | P.IVd                           | Cou.Fiscale         | COULFISCAIE             |
| Indirizzo        | Sede legale           |   |       |       |                       | Nome     |                                 | Cognome             |                         |
| cap              | сар                   |   | Città | Città |                       |          |                                 | Prov.               |                         |
|                  | Deposito per i master |   |       |       |                       |          |                                 |                     |                         |
| Stato            | IT - Italia           | ~ | Email | Email |                       | Telefono | Telefono                        | Codice_Destinatario | Codice Destinatario Ade |
| PEC              | Email PEC             |   |       |       |                       |          |                                 |                     |                         |
|                  | Scegli file           |   |       |       | Carica file certifica | to       | Certificato gestore non present | e                   |                         |
|                  |                       |   |       |       |                       |          |                                 |                     | 8                       |
|                  |                       |   |       |       |                       |          |                                 |                     |                         |
| Altri indirizzi  |                       |   |       |       |                       |          |                                 |                     |                         |
| Aggiungi indiriz | ZO                    |   |       |       |                       |          |                                 |                     |                         |
| Aggiungi indiriz | 20                    |   |       |       |                       |          |                                 |                     |                         |

#### 6 PASSO:

Adesso **scarica il file** ".csr" cliccando su **"Scarica il file per la richiesta di Certificato Gestore**".

| a por la richiesta |             |               |
|--------------------|-------------|---------------|
| a por la richiest  |             |               |
|                    | a di aartif | icoto Costoro |
| e per la richiesta | a di certi  | Icato Gestore |
|                    |             |               |
|                    |             |               |

Adesso vai sul sito dell'**Agenzia dell'Entrate** e fai accesso alla tua area riservata mediante il tuo metodo di accesso (*es. SPID, Carta d'Identità Elettronica, Credenziali, etc..*)

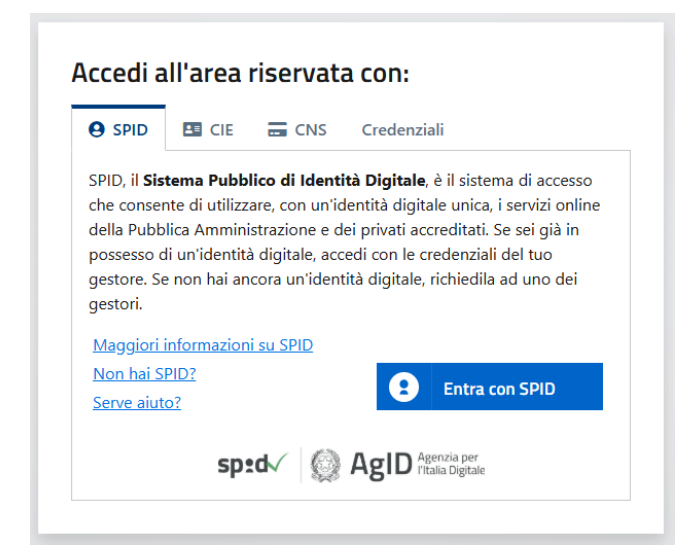

#### 8 PASSO:

Clicca sulla sezione "*Servizi*", subito dopo clicca su "*Fatturazione Elettronica*".

| Ministero dell'Economia e delle Finanze                                                                                                    |                                                           |
|----------------------------------------------------------------------------------------------------|-----------------------------------------------------------|
| Area riservata                                                                                                    | Utente connesso:<br>Utenza di lavoro:<br>La Cambia Utenza |
| A Home 🔺 II tuo profilo 🛛 🏯 Servizi 🕕 Assistenza                                                                                                    |                                                           |
| Servizi 11                                                                                                    | 12<br>Cerca                                               |
| Ricerca anche nelle descrizioni                                                                                                    |                                                           |
| Visualizza: Tutti I più richiesti I tuoi preferiti   Filtra per categoria: (Agevolazioni) (Assistenza fiscale e catastale) Consultazioni e ricerca) (Dichiarazioni) Fabbricati e terreni) (stress)   Servizi di utilità e verifica) (Trasmissioni telematiche) (Stress) (Stress) (Stress) | anze, comunicazioni e certificati) (Pagamenti) (Rimborsi) |
| Lonsultazioni e ricerca                                                                                                    |                                                           |
| Fatturazione elettronica                                                                                                    |                                                           |

Adesso clicca su "Accedi" per Fatture e Corrispettivi.

Se sei un'azienda seleziona "*Incaricato*", successivamente seleziona la P.IVA sulla quale vuoi adoperare, altrimenti puoi continuare con "*Me stesso*".

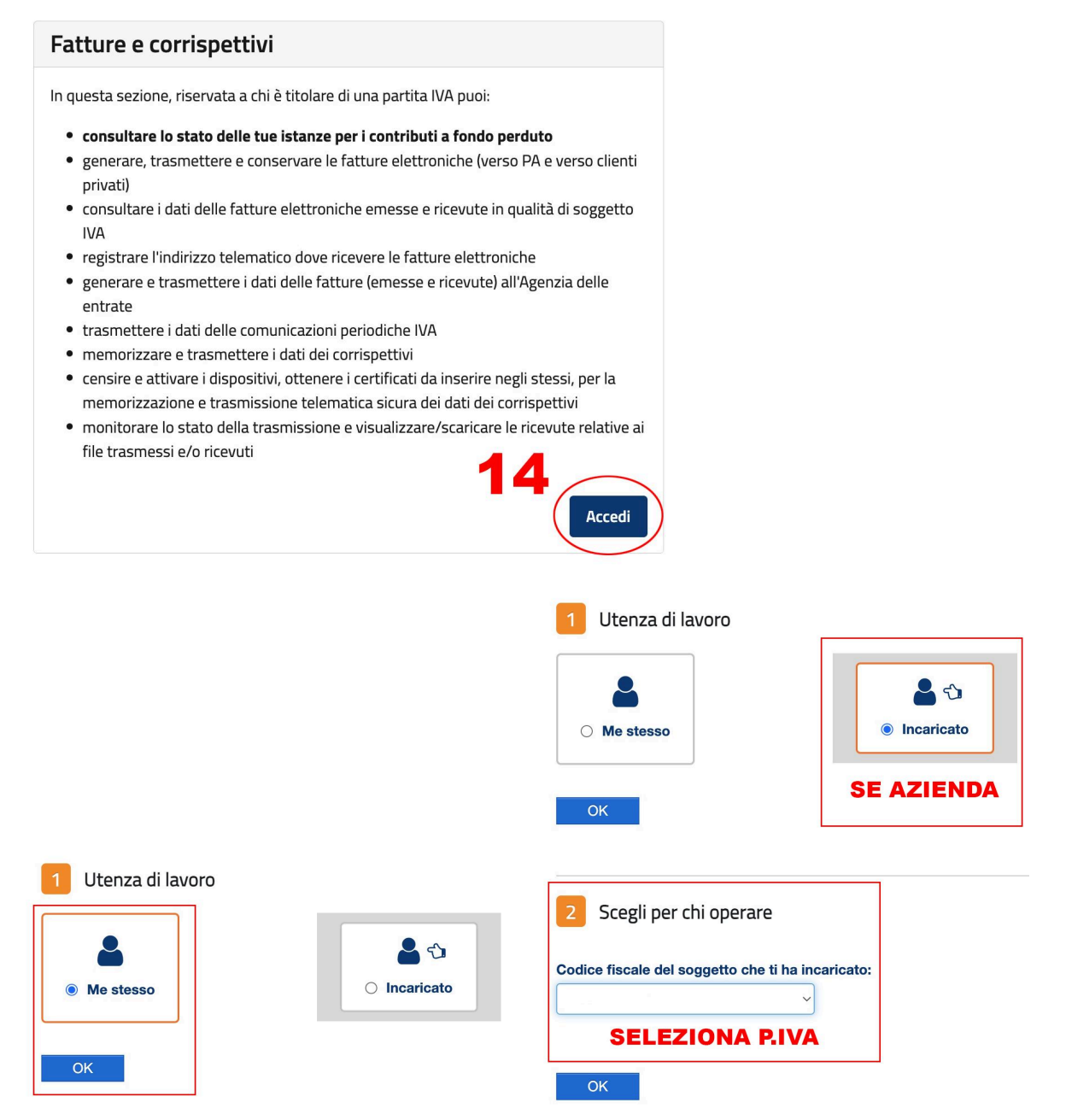

Spunta "Accetto" e successivamente su "Prosegui".

| Utenza di lavoro selezionata                                                                                                    |
|----------------------------------------------------------------------------------------------------|
|                                                                                                    |
| Codice liscale.                                                                                                    |
| Partita IVA:                                                                                                    |
| L'accesso può avvenire solo ed esclusivamente per finalità strettamente<br>connesse alla propria attività. L'operatore, procedendo nel collegamento, dichiara<br>di conoscere le vigenti norme a tutela della riservatezza delle informazioni<br>contenute nella banca dati, e di essere pienamente consapevole delle<br>responsabilità connesse all'accesso ai dati illegittimo o non autorizzato o non<br>determinato da ragioni professionali e alla comunicazione dei dati o al loro utilizzo<br>indebito. <b>Ogni operazione effettuata viene memorizzata dal sistema</b><br><b>informativo</b> |
| Accetto 15 16                                                                                                    |

#### **1** PASSO:

Scorri la pagina e **clicca su** "Vai a Corrispettivi".

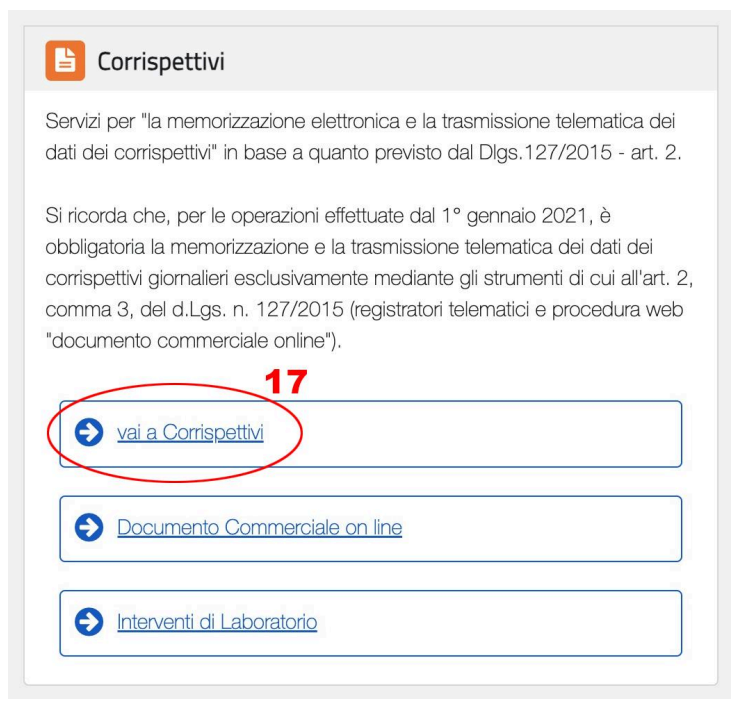

**Clicca su** "*Accreditamento*" subito dopo su "*Gestore ed Esercente*" e compila il form, se è già compilato **assicurati di aggiornare i tuoi dati se te lo richiede**.

| Home corrispettivi Accreditamento Gestore ed Esercente                                                                                                    |                                                                                                    |
|----------------------------------------------------------------------------------------------------|----------------------------------------------------------------------------------------------------|
| 18                                                                                                    |                                                                                                    |
| Accreditamento                                                                                                    | Gestore ed Esercente                                                                                                    |
| Area dedicata alla fase di "accreditamento" degli esercenti che utilizzar<br>I Registratori Telematici, dei gestori delle Vending machine, dei produtt<br>di Registratori Telematici nonché dei produttori dei software dei<br>dispositivi mobili utilizzati per generare, sigillare e trasmettere all'Agenz<br>delle Entrate il file dei dati dei corrispettivi. | Area contenente i servizi dedicati ai gestori delle Vending machine o agli<br>ori esercenti che utilizzano i Registratori Telematici.<br>ia |
| Accredit                                                                                                    | tati Accedi ai servizi                                                                                                    |
| > Servizi per Accreditamento                                                                                                    | Scegli il servizio nel menù a<br>• Produttore: se sei un p<br>il file dei dati dei corris                                                   |
| Produttore<br>Gestore ed Esercente                                                                                                    | il file dei dati dei corris<br>• Gestore o Esercente: s                                                                                     |
|                                                                                                    |                                                                                                    |
|                                                                                                    |                                                                                                    |
| lome corrispettivi Accreditamento Gestore ed Esercente                                                                                                    |                                                                                                    |
| Servizi per Accreditamento                                                                                                    | nento Gestore ed Esercente                                                                                                    |
| Per l'accreditamento                                                                                                    | o è necessario valorizzare i dati presentati nella maschera corrente                                                                        |

| Produttore              |                       | Per l'accreditamento è necessario valorizzare i dati presentati | nella maschera corrente       |
|-------------------------|-----------------------|-----------------------------------------------------------------|-------------------------------|
| Gestore ed Esercente 20 | → (                   | Codice Fiscale:                                                 | Partita Iva:                  |
|                         |                       | Denominazione/Cognome e Nome:                                   |                               |
|                         |                       | Tutti i campi sono obbligatori                                  |                               |
| DE<br>"S                | VE ESSERE<br>PUNTATO" | CESERCENTE in ambito Registratori Telematici                    |                               |
|                         |                       | Domicilio fiscale<br>Regione:                                   | Contatti<br>Indirizzo e-mail: |
|                         | COMPILA               | Provincia:                                                      | Recapito telefonico:          |
|                         | -                     | 2<br>Invia                                                      | 2<br>Ripulisci                |

#### **1**B PASSO:

Adesso **clicca su** "*Gestore ed Esercente*" in alto, successivamente **clicca su** "*Certificato Gestore ed Esercente*" sulla tua sinistra.

Clicca su "*Scegli il file*" e seleziona il file "*.csr*" **che hai scaricato da Ziwi** e richiedi il "*.cer*".

Quando sarà stato generato clicca sull'icona del download.

|                                  |                           | i.                                               | 1 Info e                                 | Assistenza                       |                                     |                   |
|----------------------------------|---------------------------|--------------------------------------------------|------------------------------------------|----------------------------------|-------------------------------------|-------------------|
|                                  | Corrispettivi             |                                                  |                                          | per conto di:                    | tenza di lavoro                     | G Esci            |
|                                  |                           | 23                                               |                                          |                                  |                                     |                   |
| Home corrispettivi Accreditam    | ento Gestore ed Esercente |                                                  |                                          |                                  |                                     |                   |
|                                  |                           |                                                  |                                          |                                  |                                     | f Info&assistenza |
| > Servizi per Gestore ed         | Esercente Certifi         | icato Gestore ed Eser                            | cente                                    |                                  |                                     |                   |
| Censimento singolo dispositivo   | Richiest                  | a Certificato Gestore ed Esercente               | salaziona il nulsanta "Dichiadi cartific | ficato"                          |                                     |                   |
| Censimento massivo dispositivi   | 21 È possib               | ile scaricare il certificato per la verifica del | l'autenticità del server con cui vien    | e stabilita la connessione SSL/T | LS: CAServizioAECorrispettiviIVA.zi | 2                 |
| Certificato Gestore ed Esercente |                           | 25<br>Nessun file selezionato                    |                                          |                                  |                                     |                   |
| Ricerca dispositivo              |                           |                                                  | Richie                                   | di certificato                   |                                     |                   |
| Storico censimenti dispositivi   | SEL                       | ZIUNA IL ".CSI"                                  |                                          | 26                               |                                     |                   |
| Ripristino dispositivo           | Per l'utenza              | a di lavoro selezionata, a sistema risulta       | ano 1 certificati nello stato "ATTIV     | /ATO"                            |                                     |                   |
|                                  | Y Appull                  | amento cortificato                               |                                          |                                  |                                     |                   |
|                                  | × Annun                   | amento certificato                               |                                          |                                  |                                     |                   |
|                                  |                           |                                                  | Elenco dei o                             | ertificati richiesti             | SCARI                               | CA IL ".cer"      |
|                                  | Id                        | Certificato                                      | Stato                                    | Data Richiesta                   | Data Scadenza                       | Esito             |
|                                  | 22                        | certificato22.cer                                | Attivato                                 | 14/03/2023                       | 13/03/2026                          | 27 🛃              |
|                                  | 27                        |                                                  | Revocato                                 | 12/03/2017                       | 13/03/2023                          | $\bigcirc$        |
|                                  |                           |                                                  |                                          |                                  |                                     |                   |

#### **1**<sup>4</sup> PASSO:

Apri la pagina di "*Impostazioni*" di Ziwi e **clicca su** "*Scegli il file*", inserisci il file "*.cer*" **che hai appena scaricato dall'Agenzia delle Entrate**, clicca su "*Carica file certificato*".

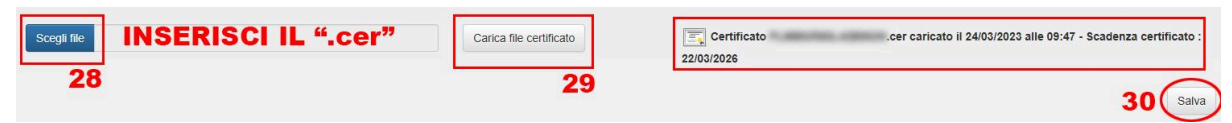

# *Complimenti, sei arrivato alla fine della guida, non ti resta altro che:*

Perfetto, se hai effettuato tutto correttamente **ti apparirà la data di generazione e di scadenza del certificato gestore** come la foto qui in basso:

| Certificato<br>22/03/2026 | .cer caricato il 24/03/2023 alle 09:47 - Scadenza certificato |
|---------------------------|---------------------------------------------------------------|
|                           | Sa                                                            |

Se non sei riuscito a registrarti e/o non sei riuscito a seguire correttamente la guida **non esitare a contattare il nostro servizio di assistenza**, un nostro operatore saprà <mark>sicuramente aiutarti.</mark>

Questa guida è stata realizzata dal nostro servizio assistenza, ti ricordiamo di seguire i nostri siti web e/o i nostri canali social per restare aggiornato e/o per richiedere assistenza.

www.ziwi.it - www.sistemivending.it